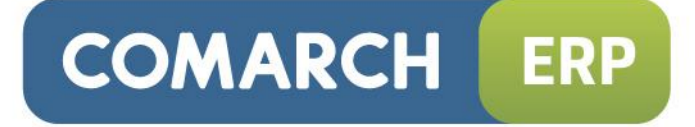

# Instrukcja użytkownika

Płace i Kadry – pierwsze kroki

Wersja 2015.0.1

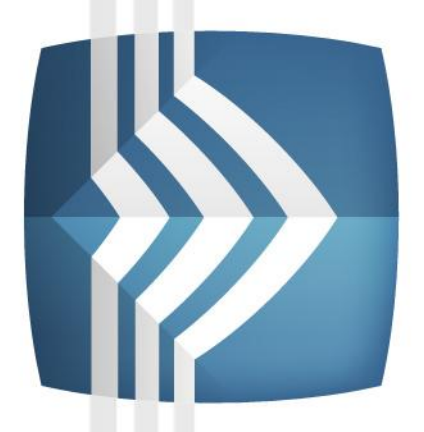

# Comarch ERP Optima

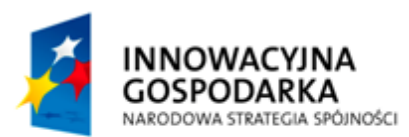

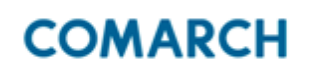

UNIA EUROPEJSKA EUROPEJSKI FUNDUSZ ROZWOJU REGIONALNEGO

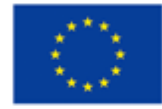

Fundusze Europejskie – dla rozwoju innowacyjnej gospodarki

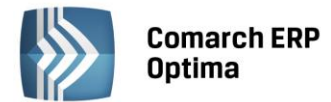

# UWAGA

Prawa wynikające z Warunków Gwarancji Użytkownik nabywa po rejestracji programu u Producenta. Dokumentem potwierdzającym rejestrację jest Certyfikat Rejestracji Oprogramowania, który Użytkownik otrzymuje od razu wraz z Oprogramowaniem lub po odesłaniu wypełnionej karty rejestracyjnej.

Każdorazowo przy nabyciu nowego programu lub odtworzeniu gwarancji w Certyfikacie Rejestracji Oprogramowania określone są daty obowiązywania gwarancji na poszczególne programy.

W przypadku wątpliwości dotyczącej zarejestrowania Oprogramowania lub w przypadku nieotrzymania Certyfikatu Rejestracji Oprogramowania prosimy o kontakt z Producentem (12) 681 43 00.

UWAGA! Użytkowanie nielegalnej kopii naraża Użytkownika programu na postępowanie karne zgodnie z ustawą o prawie autorskim z dnia 04.02.1994 r.

Użytkowanie legalnie nabytej kopii oprogramowania w wersji otrzymanej w trakcie obowiązywania gwarancji jest możliwe bez żadnych ograniczeń czasowych.

Gwarancja na oprogramowanie umożliwia:

- uzyskanie kolejnych wersji programów na warunkach preferencyjnych (bezpłatne nowe wersje oprogramowania w okresie gwarancyjnym - nie dotyczy kosztów dostarczenia, nośnika instalacji oraz szkolenia)
- zakup kolejnych stanowisk lub innych programów do kompletu
- korzystanie z konsultacji autorskich u Producenta lub pomocy serwisu technicznego

W trosce o sprawną obsługę gwarancyjną prosimy o staranne przechowywanie Certyfikatu Rejestracji Oprogramowania. Zawiera on ważną informację o numerach ID Comarch oraz PIN, które należy podawać w trakcie kontaktów z Producentem.

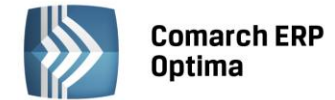

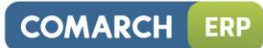

# Spis treści

| 1 | ZANIN | /I ROZPOCZNIESZ PRACĘ Z PROGRAMEM                                   | 4    |
|---|-------|---------------------------------------------------------------------|------|
| 2 | WPRC  | DWADZENIE                                                           | 6    |
| 3 | STAN  | DARDOWE PRZYCISKI OBSŁUGUJĄCE PROGRAM                               | 7    |
| 4 | PŁACE | I KADRY                                                             | 8    |
|   | 4.1   | KONFIGURACJA                                                        | 8    |
|   | 4.2   | DODANIE OSOBY DO LISTY PRACOWNIKÓW (KADRY)                          | 8    |
|   | 4.3   | ZATRUDNIENIE PRACOWNIKA (UMOWA O PRACĘ)                             | 9    |
|   | 4.4   | ZGŁOSZENIE DO UBEZPIECZEŃ (ZUS ZUA)                                 | 9    |
|   | 4.5   | PRZELEW BANKOWY                                                     | . 10 |
|   | 4.6   | UZUPEŁNIENIE INFORMACJI O POPRZEDNICH MIEJSCACH PRACY PRACOWNIKA    | . 12 |
|   | 4.7   | ZATRUDNIENIE NA PODSTAWIE UMOWY CYWILNOPRAWNEJ                      | . 12 |
|   | 4.8   | PRZYPISANIE PRACOWNIKOWI STAŁYCH ELEMENTÓW WYNAGRODZENIA (DODATKÓW) | . 13 |
|   | 4.9   | KALENDARZ PRACOWNIKA – DEFINIOWANIE                                 | . 13 |
|   | 4.10  | ODNOTOWANIE PRACOWNIKOWI NIEOBECNOŚCI                               | . 14 |
|   | 4.11  | PRZYPISANIE LIMITU URLOPU WYPOCZYNKOWEGO                            | . 15 |
|   | 4.12  | AKTUALIZACJA PRACOWNIKA                                             | . 15 |
|   | 4.13  | LISTY PŁAC                                                          | . 16 |
|   | 4.14  | NALICZANIE WYPŁAT PRACOWNIKÓW                                       | . 17 |
|   | 4.15  | DOLICZENIE DODATKU DO WYPŁATY                                       | . 17 |
|   | 4.16  | NALICZENIE DODATKU DLA WIELU PRACOWNIKÓW                            | . 18 |
|   | 4.17  | UDZIELENIE ZALICZKI (BRUTTO)                                        | . 18 |
|   | 4.18  | ROZLICZENIE NIEOBECNOŚCI Z POPRZEDNIEGO MIESIĄCA                    | . 19 |
|   | 4.19  | ZAMKNIĘCIE LISTY PŁAC                                               | . 19 |
|   | 4.20  | KSIĘGOWANIE LISTY PŁAC DO KSIĘGI PODATKOWEJ                         | . 20 |
|   | 4.21  | ZALICZKI NA POCZET DEKLARACJI PIT-4R                                | . 20 |
|   | 4.22  | WYSTAWIENIE DEKLARACJI PIT-11                                       | . 21 |
|   | 4.23  | PRZYGOTOWANIE DEKLARACJI ZUS DRA                                    | . 22 |

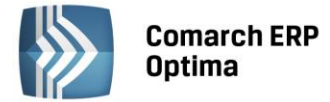

#### 1 Zanim rozpoczniesz pracę z programem

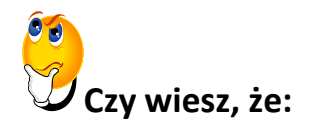

W programie Comarch ERP Optima istnieje zakładka **Pomoc**, która gromadzi w jednym miejscu wszystkie dostępne w programie narzędzia pomocy takie jak HELP, dokumentacja do programu, filmy instruktażowe, FAQ itp. Na wstążce dostępna jest opcja Pomoc, gdzie pogrupowane są przyciski opisujące rodzaje pomocy. Zakładka *Pomoc* jest dostępna zawsze na ostatniej pozycji, bez względu na wybrane moduły, czy też wybrane miejsce w programie.

|            | System        | Ogólne CRM         | 1 Hande  | l Kas     | a/Bank Rej                 | jestry VAT      | Księgow     | vość | Płace i Kadry       | Narzędzia Widok              | Pomoc                      |                   |
|------------|---------------|--------------------|----------|-----------|----------------------------|-----------------|-------------|------|---------------------|------------------------------|----------------------------|-------------------|
| ?          | 🐝 Podręczniki | 🐇 Ćwiczenia        | <b>6</b> | ?         | ?                          | Ø               |             | G c  | omarch ERP w Intern | ecie 🕜                       | -                          |                   |
| Pomoc<br>* | 🐇 Biuletyny   | 🐇 Filmy instruktaż | owe FAQ  | Szkolenia | System Obsługi<br>Zgłoszeń | Pomoc<br>zdalna | O programie | 👸 R  | ejestracja programu | Twoja indywidualna<br>strona | Społeczność<br>Comarch ERF | Więcej<br>funkcji |
|            |               | F                  | omoc     |           |                            | O programie     |             |      |                     | Comarch ERP                  |                            |                   |

Rys.1 Zakładka Pomoc

**Samouczek** dostępny jest w opcji Pomoc/Samouczek. Ten rodzaj pomocy ma za zadanie nauczyć jak poruszać się w modułach programu Comarch ERP Optima, jak i efektywnie wykonywać operacje, z którymi Użytkownik programu spotyka się w codziennej pracy z programem.

Samouczek podzielono na trzy grupy merytoryczne:

- Handel,
- Księgowość,
- Płace i Kadry.

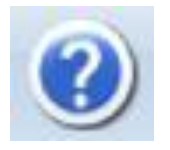

W trakcie pracy z programami Comarch ERP Optima można w łatwy sposób wywołać pomoc kontekstową Wciśnięcie klawisza <F1> powoduje otwarcie się okna pomocy ściśle związanej z aktualnie otwartą zakładką w programie.

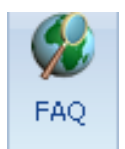

Praktyczną pomocą w codziennym korzystaniu z oprogramowania będzie z pewnością obszar Najczęściej Zadawanych Pytań – FAQ – dostępnych na Indywidualnych Stronach Partnera/Klienta, jak również w programie na zakładce *Pomoc*.

🔮 Filmy instruktażowe

Korzystając ze strony <u>www.erp.comarch.pl/klienci</u> można przejść do Indywidualnej Strony Klienta. Znajdziecie tu Państwo filmy instruktażowe pokazujące obsługę wybranych przypadków w różnych modułach **Comarch ERP Optima**.

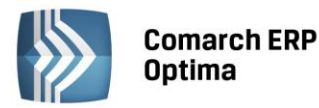

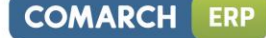

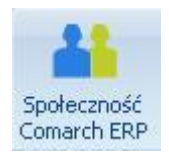

Z poziomu Indywidualnej Strony Klienta można również przejść do portalu Społeczność Comarch ERP, na którym spostrzeżenia mogą wymieniać Klienci oraz Partnerzy Comarch.

| <b>H</b>   |  |
|------------|--|
| 목          |  |
| 9          |  |
| Ξ.         |  |
| ω.         |  |
| <u>.</u>   |  |
| Ω.         |  |
| <u>o</u> . |  |
| ₽.         |  |
| Ξ.         |  |
| - CD       |  |

Wystarczy w Comarch ERP Optima uruchomić zakładkę "Informacje Online", a następnie w obszarze FAQ skorzystać z prostego wyszukiwania. z pewnością znajdziecie tu Państwo odpowiedź na wiele kwestii związanych z oprogramowaniem Comarch ERP Klasyka i Comarch ERP Optima.

Zapraszamy również do skorzystania z oferty szkoleniowej Comarch dostępnej w formie szkoleń e-learningowych z zakresu **Comarch ERP Optima** (<u>http://www.comarch.pl/erp/oferta/szkolenia/szkolenia-dla-klientow</u>).

E-learning to możliwość zapoznania się z obsługą programu w dowolnym czasie, w swoim własnym tempie oraz bez ponoszenia dodatkowych kosztów związanych z przyjazdem i pobytem w miejscu szkolenia.

Szkolenia polecamy przede wszystkim osobom rozpoczynającym pracę z systemem **Comarch ERP Optima**, ale również osobom mającym z nim styczność, a pragnącym usystematyzować nabytą wiedzę.

Obszerny materiał opisany jest nie tylko za pomocą teoretycznych wyjaśnień funkcjonalności programu, ale przede wszystkim poprzez filmy i przykłady. Dzięki formie e-learningu mogą Państwo równocześnie wykonywać pokazywane czynności na swojej instalacji **Comarch ERP Optima**, ucząc się w praktyce obsługi programu.

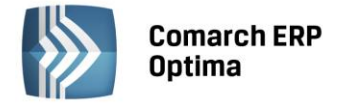

## 2 Wprowadzenie

Jeśli jesteś początkującym Użytkownikiem programu **Comarch ERP Optima** - poradnik *Moduł Płace i Kadry – pierwsze kroki* przeznaczony jest właśnie dla Ciebie! Obejmuje on zagadnienia związane z modułem *Płace i Kadry.* Informacje w nim zawarte przedstawione są tylko w takim stopniu szczegółowości, by stworzyć podstawy niezbędne do pracy z programem, a w szczególności z modułem *Płace i Kadry.* 

Dostępne są 2 wersje modułu kadrowo - płacowego:

*Płace i Kadry* - przeznaczony do obsługi działu kadr i płac. Umożliwia między innymi eksport deklaracji do Programu Płatnik oraz przygotowanie deklaracji do programu SODiR Offline.

*Płace i Kadry Plus* – jest to rozszerzony moduł wersji podstawowej *Płace i Kadry*, który dodatkowo umożliwia np.: utworzenie struktury wydziałowej, definiowanie bardziej skomplikowanych elementów płacowych, operacje seryjne dla wybranych pracowników, współpracę z czytnikiem Rejestratora Czasu Pracy (RCP), rozliczanie nadgodzin w dłuższych okresach niż 1 miesiąc, zadeklarowanie odpowiedniego ograniczenia potrąceń, obsługuje kasy zapomogowo – pożyczkowe.

**Comarch ERP Optima** to nowoczesny, zintegrowany system do zarządzania, odpowiadający potrzebom małego i średniego przedsiębiorstwa. Zbudowany jest z modułów, które możesz komponować w zależności od potrzeb swojego przedsiębiorstwa.

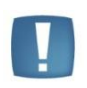

Uwaga: Z poziomu Użytkownika możesz wpisywać do programu cokolwiek zechcesz – nie jesteś w stanie niczego zepsuć! Dlatego zachęcamy do samodzielnych prób.

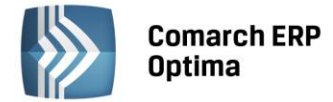

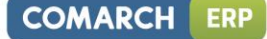

## 3 Standardowe przyciski obsługujące program

W czasie pracy z programem spotkasz stałą grupę przycisków, które możesz też zastępować odpowiednimi skrótami klawiszowymi, o których przeczytasz szerzej w dokumentacji programu.

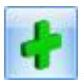

- Dodaj - dodanie nowej pozycji na liście

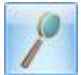

Zmień - podgląd szczegółów pozycji na liście (edycja)

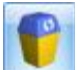

Usuń - usunięcie pozycji z listy

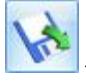

Importuj - import (listy banków, cennika...)

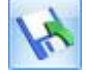

Eksportuj - eksport danych

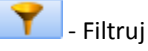

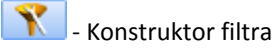

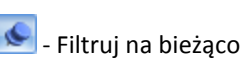

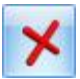

Anuluj - zamknięcie okna bez zapisu wprowadzonych zmian

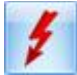

Przelicz lub Renumeracja (w zależności od listy)

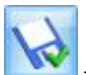

Zapisz – zapisanie wprowadzonych zmian (zamknięcie okna)

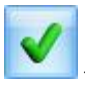

- Zatwierdź – zatwierdzenie wprowadzonych danych

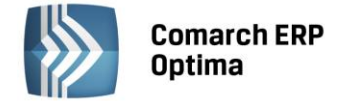

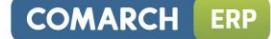

## 4 Płace i Kadry

Teraz przejdźmy do sedna – omówmy poszczególne elementy modułu Płace i Kadry.

**Comarch ERP Optima** moduł *Płace i Kadry*, to nowoczesny program pracujący w środowisku Microsoft Windows, realizujący wszystkie niezbędne funkcje kadrowo – płacowe w firmie zatrudniającej od kilku do kilkuset pracowników i/lub zleceniobiorców, jak również w dużych przedsiębiorstwach, o rozbudowanej strukturze organizacyjnej oraz złożonym sposobie naliczania wynagrodzeń (moduł Płace i Kadry Plus).

Menu modułu Płace i Kadry składa się z 6 grup:

- Kadry (grupę tworzą przyciski: Kadry oraz Nowy pracownik)
- Wypłaty (przyciski: *Listy płac* oraz *Wypłaty pracowników*)
- Deklaracje (przyciski: Pliki KEDU, Deklaracje ZUS rozliczeniowe, Deklaracje roczne IWA, Zaliczki na PIT-4R, Podatek na PIT-8AR, Deklaracje PIT pracowników oraz Deklaracje PFRON)
- Słowniki
- Struktura (przycisk *Struktura organizacyjna*) dostępna w module Płace i Kadry Plus
- PKZP (przycisk: Kasy zapomogowo pożyczkowe) dostępna w module Płace i Kadry Plus.

| Syster  | n Ogólne CRM                            | Handel                      | Kasa/Bank Rejes                                                                                              | try VAT | Księgowość                                                                                       | Płace i Ka      | adry                             | Narzędzia | Widok                        | Pomoc                           |                |
|---------|-----------------------------------------|-----------------------------|----------------------------------------------------------------------------------------------------|---------|--------------------------------------------------------------------------------------------------|-----------------|----------------------------------|-----------|------------------------------|---------------------------------|----------------|
| 🥳 Kadry | 🐳 Listy płac<br>< 🙀 Wypłaty pracowników | <b>ZUS</b><br>Pliki<br>KEDU | <ul> <li>Deklaracje ZUS rozliczeni</li> <li>Deklaracje roczne IWA</li> <li>Deklaracje roczne ZSWA</li> </ul> | iowe 🧏  | <ul> <li>Zaliczki na PIT-4R</li> <li>Podatek na PIT-8AR</li> <li>Deklaracje PIT praco</li> </ul> | De<br>pwników j | <b>SOD</b><br>eklaracje<br>PFRON | Słowniki  | Struktura<br>organizacyjna * | Kasy zapomogowo<br>- pożyczkowe | e-Pracownik    |
| Kadry   | adry Wypłaty Deklaracje                 |                             |                                                                                                    |         |                                                                                                  |                 |                                  | Słowniki  | Struktura                    | PKZP                            | Więcej funkcji |

Rys. 2 Moduł Kadry/Płace (wersja Plus)

#### 4.1 Konfiguracja

Na początku bardzo ważne jest zapoznanie się z parametrami w konfiguracji, które mają bezpośrednio wpływ na funkcjonowanie modułu *Płace i Kadry*. Menu konfiguracji podzielone jest na 3 gałęzie:

**Konfiguracja firmy** – zawiera ustawienia dotyczące danej (aktywnej) bazy danych. Pozwala między innymi na: określenie wysokości składki wypadkowej firmy, zdefiniowanie kalendarzy, zdefiniowanie nowych składników wypłaty, dodanie nowych typów nieobecności.

**Konfiguracja programu** – zawiera informacje dotyczące całego programu (wspólne dla wszystkich baz danych): wysokość składek społecznych, kwoty wynagrodzeń, listę walut, stawki podatkowe itp. Poza tym z tego poziomu można dopisać nową bazę danych czy Operatora programu.

**Konfiguracja stanowiska** – odpowiada za konfigurację programu na danym komputerze: pracujące moduły, podpięte drukarki fiskalne i inne.

W chwili zakładania bazy danych większość informacji jest predefiniowana tak, by Użytkownik mógł rozpocząć pracę z programem. Ustalane są np. schematy numeracji dokumentów, stałe podatkowe oraz wiele innych parametrów. Jeśli Użytkownik akceptuje proponowane przez nas ustawienia – może rozpocząć pracę z programem, jeśli nie – powinien je zmienić.

Szczegółowy opis parametrów znajduje się w podręczniku Comarch ERP Optima Ogólne i Konfiguracja. Przed rozpoczęciem pracy z programem należy dostosować ustawienia w Konfiguracji do specyfiki firmy.

#### 4.2 Dodanie osoby do Listy pracowników (Kadry)

W skrócie: Kadry zawierają dane personalne pracowników, zleceniobiorców, dane o członkach ich rodziny, informacje o wynagrodzeniu, indywidualne ustawienia obowiązkowych i dobrowolnych ubezpieczeń społecznych i zdrowotnych oraz dane podatkowe: progi, koszty uzyskania, ulga podatkowa. Wszelkie zmiany zapamiętywane w danych kadrowych pracownika tworzą historię jego etatu.

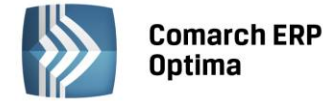

**Listę pracowników** (a właściwie listę osób, których podstawowe dane personalne zostały wprowadzone do programu) można wyświetlić poprzez wywołanie z menu głównego programu *Płace i Kadry* przycisku *Kadry*.

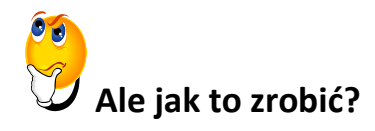

- Z poziomu modułu Płace i Kadry wybieramy Kadry.
- Posługując się wieramy nowy Formularz danych kadrowych.
- Wypełniamy wymagane pola na zakładce Ogólne: Akronim, Nazwisko i Imię. Te dane pozwolą nam na zapisanie formularza. Jeżeli posiadamy więcej danych pracownika uzupełniamy pozostałe pola.
- Zapisujemy formularz danych pracownika posługując się ikoną
- Tak wprowadzona osoba widnieje na Liście pracowników z ustawionym filtrem Wszyscy lub Bez zatrudnienia.

#### 4.3 Zatrudnienie pracownika (umowa o pracę)

Teraz odnotujemy zatrudnienie pracownika na umowę o pracę.

# **9** Jak to zrobić?

- Z poziomu modułu *Płace i Kadry* wybieramy *Kadry*.
- Ustawiamy kursor na danym nazwisku.
- Posługując się ikonką wiele edytujemy Formularz danych kadrowych.
- Przechodzimy na zakładkę *Etat* w celu uzupełnienia informacji o zatrudnieniu, gdzie określamy między innymi: Datę zatrudnienia, Rodzaj umowy, Stanowisko, Kalendarz, Wymiar etatu, Stawkę zaszeregowania.
- Następnie przechodzimy na zakładkę *Ubezpieczenie (etat),* gdzie uzupełniamy informacje o ubezpieczeniach pracownika.
- Akceptujemy formularz pracownika (uzupełniony o dane etatowe) posługując się ikoną

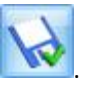

Z poziomu Formularza danych kadrowych pracownika drukujemy danych - korzystając z podglądu na ekran

 treść zawartej Umowy o pracę. Przed wydrukiem program proponuje wypełnienie dodatkowych informacji,
 tak, aby wydrukować kompletny dokument.

Wydruk

Informacje dotyczące zawartości pozostałych zakładek **Formularza danych kadrowych** są opisane w podręczniku do programu.

#### 4.4 Zgłoszenie do ubezpieczeń (ZUS ZUA)

Jeśli wykonałeś wcześniejsze ćwiczenie, możesz pominąć kilka pierwszych punktów tego zadania, bo masz już odnotowane informacje o zgłoszeniu pracownika do ubezpieczeń.

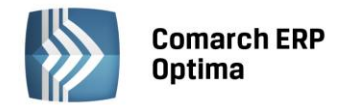

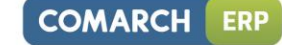

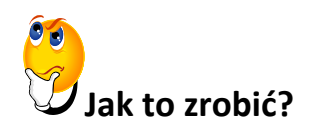

- Z poziomu modułu *Płace i Kadry* wybieramy *Kadry*.
- Ustawiamy kursor na danym nazwisku. Posługując się ikonką *d*edytujemy **Formularz danych kadrowych**.
- Przechodzimy na zakładkę Ubezpieczenie (etat), gdzie uzupełniamy informacje o ubezpieczeniu pracownika.
- Zapisujemy formularz pracownika posługując się ikoną

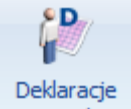

- Wracamy na Listę pracowników (Kadry) z menu dostępnych opcji ikony pracownika 
   *Deklaracje pracownika vybieramy Deklaracje zgłoszeniowe ZUS*.
- W polu Lista wybieramy deklarację, którą będziemy generować. w naszym przypadku wybieramy ZUA.
- Naciskamy , otworzy się Deklaracja ZUS ZUA w polu KEDU wybieramy nazwę pliku \*.xml, pod którą

znajdziemy przygotowaną deklarację ZUA. Jeśli chcemy dodać nowy plik KEDU naciskamy 🔜, wpisujemy

nazwę i zapisujemy 🔯. Następnie wybieramy ją przyciskiem

- w polu Dane aktualne w dniu sprawdzamy datę, czy obejmuje dzień zgłoszenia.
- Generujemy deklarację ZUS ZUA wpisać ścieżkę docelową pliku \*.xml. W polu **Nazwa pliku** musi widnieć nazwa pliku wraz z rozszerzeniem, w przeciwnym wypadku Program Płatnik nie rozpozna pliku (np. C:\ZUA.**xml**).

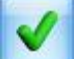

 Po wpisaniu ścieżki naciskamy . Jeżeli został zaznaczony parametr 'Otwórz program Płatnik po wyeksportowaniu' uruchomiony zostanie Program Płatnik i z poziomu tego programu należy zapisany plik zaimportować.

Uwaga: Plik, do którego zapisujemy dane musi mieć rozszerzenie \*.xml. Zapisując dane do istniejącego pliku nadpisujemy jego zawartość.

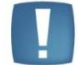

Zmianie uległa zasada uzupełniania deklaracji zgłoszeniowych i rozliczeniowych ZUS, na których nie uzupełniamy numeru NIP ubezpieczonych.

W deklaracjach ZUA, ZIUA, ZZA, ZWUA, ZCNA, ZSWA, RCA, RSA, RZA jako podstawowy identyfikator wykorzystywany jest numer PESEL, a w przypadku jego braku numer i seria paszportu lub dowodu osobistego.

#### 4.5 Przelew bankowy

Dla poprawnego przygotowania przelewów bankowych oraz dla właściwego zakwalifikowania kosztów wynagrodzeń można zdefiniować i przyporządkować pracownikowi kategorię.

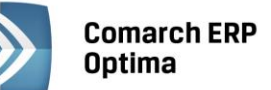

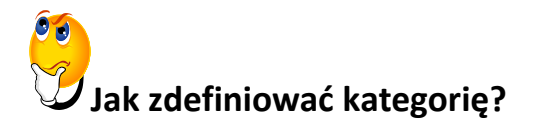

- Z menu Ogólne wybieramy Kategorie
- Pojawi się Lista kategorii, naciskamy

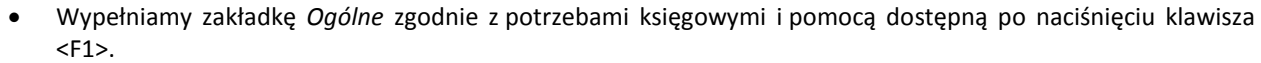

- Jeśli ktoś nie korzysta z modułu Księgi Handlowej Comarch ERP Optima, wystarczy wypełnić pole Kod (np. treścią "Wynagrodzenia"), na zakładce Dodatkowe wypełniamy pole Opis do banku. Opis do banku może składać się z treści wpisanej przez Użytkownika i tak zwanego makra, na przykład 'Wynagrodzenie za @DOC'. Dostępne makra opisane są pod <F1>.
- Ostatecznie zapisać dodaną kategorię

# Jak przypisać pracownikowi kategorie?

- Z poziomu Listy pracowników edytujemy poprzez
- Przechodzimy na zakładkę Dodatkowe i za pomocą przycisku Kategoria wywołujemy listę słownikową i odszukujemy dodaną wcześniej kategorię związaną z wynagrodzeniami.
- Wybieramy tą kategorię poprzez
- Zapisujemy Formularz danych kadrowych pracownika posługując się ikoną

Teraz możemy uzupełnić informacje o banku, w którym pracownik ma założony rachunek oraz ustalić podział płatności z tytułu wynagrodzeń.

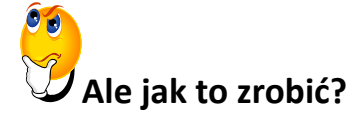

- Z menu głównego Płace i Kadry wybieramy Kadry wyświetli się Lista pracowników.
- Podświetlamy nazwisko i posługując się ikonką

edytujemy Formularz danych kadrowych pracownika.

- Wybieramy Schemat płatności.
- dodajemy płatność. Uzupełniamy pola: Forma płatności, Odbiorca płatności, Bank (jeżeli Poprzez ikonę została wybrana płatność przelew) oraz procent wynagrodzenia, które ma być realizowane wybraną formą płatności.
- Zapisujemy Formularz płatności poprzez

a następnie zapisujemy Formularz pracownika posługując się

Więcej informacji dotyczących podziału płatności znajduje się w podręczniku Comarch ERP Optima Płace i Kadry.

ikona

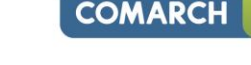

ERP

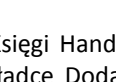

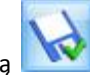

Formularz danych kadrowych.

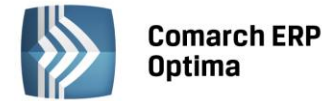

Mając zdefiniowaną i przypisaną do pracownika Kategorię oraz ustalony schemat płatności, gotówka czy przelew program automatycznie na formularzu wypłaty przeniesie przypisaną do pracownika Kategorię wraz ze schematem płatności.

#### 4.6 Uzupełnienie informacji o poprzednich miejscach pracy pracownika

# 🕑 Jak wypełnić Historię zatrudnienia pracownika?

- Wyświetlamy Listę pracowników (Kadry).
- Następnie podświetlamy nazwisko i posługując się ikoną *edy*tujemy **Formularz danych kadrowych**.
- Z poziomu Formularza danych kadrowych rozwijamy menu dostępnych opcji przy ikonie **III** i wybieramy **Historia zatrudnienia**.
- Poprzez ikonę dodajemy nową pozycję określając staż pracy w latach lub wypełniając pole Okres od ...do oraz nazwę zakładu pracy.
- Zapisujemy Formularz historii zatrudnienia
- 4.7 Zatrudnienie na podstawie umowy cywilnoprawnej

# Jak dodać pracownikowi umowę zlecenie?

- Wyświetlamy Listę pracowników (Kadry).
- Ustawiamy kursor na wybranym pracowniku, a następnie posługując się przyciskiem cywilnoprawnych wywołujemy Listę umów cywilnoprawnych.

a następnie Formularz danych kadrowych pracownika

Lista umów

- Klikamy przycisk **[1999]**, otworzy się **Formularz umowy**.
- Na zakładce Ogólne określamy: Rodzaj umowy, Datę zawarcia i rozwiązania umowy oraz wartość.
- Jeśli zleceniobiorca podlega jakiemukolwiek ubezpieczeniu to przechodzimy na zakładkę Ubezpieczenia i uzupełniamy zgłoszenie.
- Zapisujemy formularz umowy posługując się ikoną

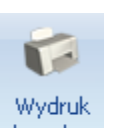

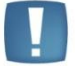

Uwaga: z poziomu Formularza umowy drukujemy zawartą umowę danych z sekcji wydruków Wydruki kadrowe. Przed wydrukiem program proponuje wypełnienie kilku dodatkowych informacji tak, aby wydrukować kompletny dokument. Z poziomu wydruków Wydruki do Worda (XML), po wybraniu Uruchom można zmodyfikować treść umowy i dostosować do własnych potrzeb

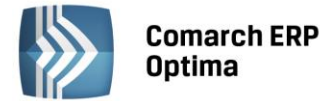

Więcej informacji dotyczących formularza umowy, definiowania własnych umów cywilnoprawnych (na przykład rozliczanych godzinowo) znajduje się w podręcznikach do Comarch ERP Optima Płace i Kadry i Comarch ERP Optima Ogólne i Konfiguracja.

#### 4.8 Przypisanie pracownikowi stałych elementów wynagrodzenia (dodatków)

Przejdźmy do uzupełnienia Listy dodatków pracownika tj. stałych elementów wynagrodzenia.

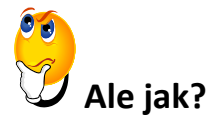

- Na Liście pracowników (Kadry), ustawiamy kursor na wybranym pracowniku.
- Następnie posługując się przyciskiem 
   wywołujemy Dodatkowe elementy wynagrodzenia.
- Poprzez przycisk otwieramy Formularz dodatku i wybieramy odpowiedni typ składnika oraz uzupełniamy pozostałe pola.

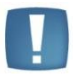

Uwaga: Na Formularzu dodatku dostępny jest przycisk Symbol listy płac. Wypełnienie tego pola jest równoznaczne z powiązaniem dodatku z konkretną listą płac. Dodatek, dla którego wskazano Symbol listy płac, będzie wyliczał się automatycznie tylko przy naliczaniu wypłaty na liście płac zgodnej ze wskazanym symbolem. Pozostawienie tego pola pustym skutkuje naliczeniem dodatku na pierwszej wypłacie etatowej pracownika za dany miesiąc.

Zapisujemy Formularz dodatku oraz uzupełnioną Listę dodatkowych elementów poprzez

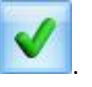

COMARCH

ERP

Uwaga: Definiowanie dodatków, potrąceń odbywa się w Konfiguracji / Firma / Płace /

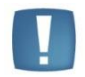

Typy wypłat po naciśnięciu ikony **LINE**. Szczegóły dotyczące wypełniania poszczególnych pól znajdują się w podręczniku **Comarch ERP Optima Ogólne i Konfiguracja** 

#### 4.9 Kalendarz pracownika – definiowanie

Dla poprawnego ustalenia wysokości należnego wynagrodzenia, w szczególności wynagrodzenia zasadniczego (niezależnie, czy to dla stawki godzinowej, czy dla miesięcznej), niezbędne jest określenie **wymiaru czasu pracy**.

Kalendarz normatywny, określający wymiar czasu pracy dla danego miesiąca definiuje się w Konfiguracji / Firma / Płace / Kalendarze.

Domyślnie dodany jest Kalendarz **Standard**, który należy odpowiednio zmodyfikować przed rozpoczęciem naliczania wypłat.

W każdej firmie, praca odbywa się według wcześniej ustalonego harmonogramu (kalendarza normatywnego), mogą to być różne systemy czasy pracy, które należy dodatkowo zdefiniować w Kalendarzach.

Wszelkie wskazówki oraz opis jak definiuje się harmonogramy, znajdują się w podręczniku **Comarch ERP Optima Ogólne i Konfiguracja.** 

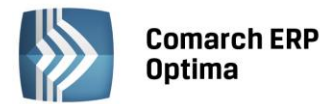

# Jak zdefiniować kalendarz na podstawie domyślnie dodanego kalendarza Standard?

- Należy wejść w menu System i wybrać przycisk Konfiguracja, a następnie gałąź Firma / Płace / Kalendarze.
- Domyślnie dodany jest kalendarz **Standard**. Jeśli praca w firmie odbywa się od poniedziałku do piątku w godzinach 7:00 15:00 to można wykorzystać ten harmonogram pracy.
- Należy kliknąć otworzy się definicja tego kalendarza,
- Przejść na zakładkę Kalendarz. Dni będą widoczne ze znacznikiem X, co oznacza, że kalendarz nie został zdefiniowany.
- Kalendarz zawsze powinien mieć zdefiniowane wszystkie dni danego roku (bez ≯), aby szybko je zdefiniować możemy wykorzystać Serię kalendarzy.
- W Seriach kalendarzy jest domyślnie przygotowana seria Tydz\_40. Serię kalendarzy należy nanosić od dnia,

który jest poniedziałkiem. Ustawiamy kursor na np. 29.12. 2014 (poniedziałek) i naciskamy Wstawianie serii.

- Uzupełniamy pole **Do dnia** datą 31.12.2015.
- Przechodzimy na zakładkę Seria. w polu Wykorzystaj serię wybieramy Tydz\_40 (domyślnie zdefiniowana).

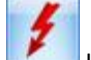

- Następnie ikoną 💴 uruchamiamy wstawianie serii na kalendarz **Standard**.
- Po wstawieniu serii należy wyświetlić dowolny miesiąc roku, który jest definiowany i nacisnąć Wstawianie świąt.
- Jeśli w danym roku występują święta przypadające w soboty należy odnotować dodatkowe dni wolne za te święta (podstawa prawna: art. 130 § 2 K.p.).
- Musimy sprawdzić, czy wymiar czasu pracy w poszczególnych miesiącach jest prawidłowy. Jeśli są miesiące, w których wymiar pomimo zdefiniowania dni i wstawienia świąt jest zawyżony, należy edytować dzień Pracy i zmienić na typ dnia Wolny.
- Po sprawdzeniu wymiarów czasu pracy zapisujemy kalendarz

#### 4.10 Odnotowanie pracownikowi nieobecności

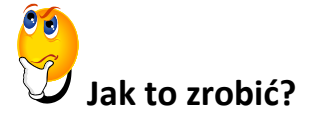

• Wyświetlamy Listę pracowników (Kadry), ustawiamy kursor na wybranym pracowniku, a następnie z menu

dostępnych opcji 📃 przy ikonie 💵 wybieramy (Nie)obecności.

OMARCH

ERP

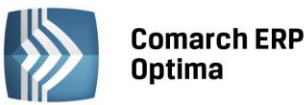

Uwaga: Ikona

dostępne jest z kilku poziomów:

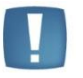

Płace i Kadry / Kadry (wybór ikony z Listy pracowników).

Płace i Kadry / Kadry / Formularz danych kadrowych (dostępne opcje: (Nie)obecności, Plan pracy, Limity nieobecności).

Płace i Kadry / Wypłaty pracowników (dostępne opcje: (Nie)obecności, Plan pracy)

Na zakładce Nieobecności dodajemy posługując się ikoną

a tym samym wprowadzenie pracownikowi nieobecności

odpowiednią nieobecność, a następnie

akceptujemy ją za pomocą

Na zakładce Kalendarz widzimy wprowadzoną nieobecność oraz pomniejszony o nią czas pracy.

Zapisujemy zmiany na formularzu przyciskien

#### 4.11 Przypisanie limitu urlopu wypoczynkowego

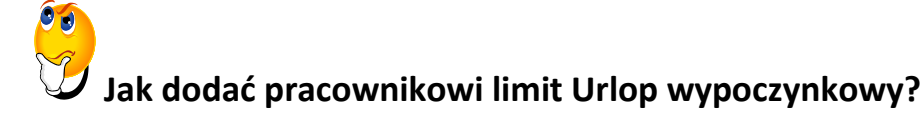

Na Liście pracowników (Kadry), ustawiamy kursor na wybranym pracowniku, a następnie z menu dostępnych opcji przy ikonie

wybieramy Limity nieobecności. Pojawi się Lista limitów nieobecności.

- Poprzez kliknięcie ikony otwieramy nowy Formularz limitu nieobecności i wybieramy typ limitu Urlop wypoczynkowy. Program obliczy wymiar limitu adekwatnie do stażu pracy, daty zatrudnienia oraz wymiaru etatu pracownika.
- Zapisujemy Formularz limitu nieobecności oraz uzupełnioną Listę limitów nieobecności poprzez

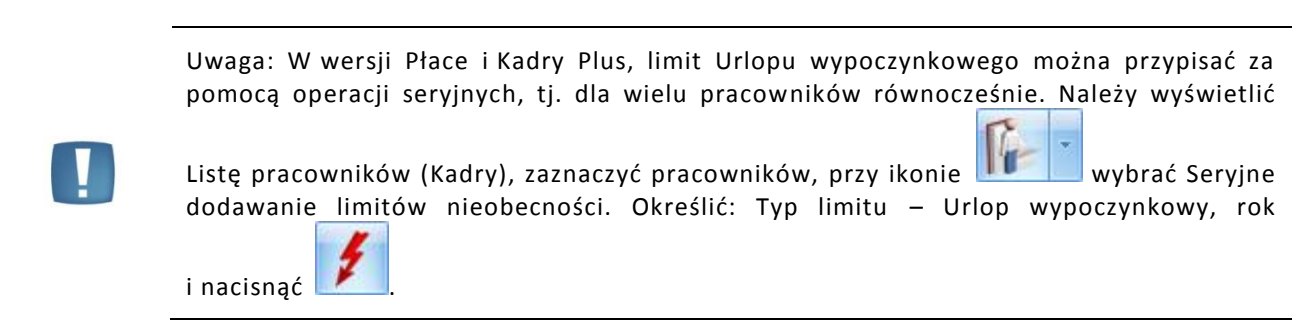

#### 4.12 Aktualizacja pracownika

Często zdarza się, iż w trakcie zatrudnienia ulega zmianie np: wymiar etatu, wynagrodzenie, zmiana adresu czy nazwiska pracownika, tytuł ubezpieczenia.

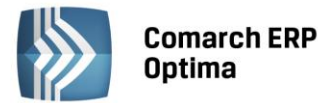

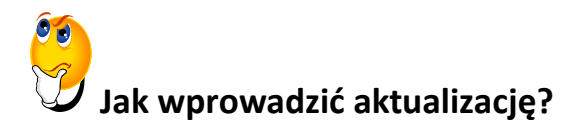

- Na Liście pracowników (Kadry), ustawiamy kursor na wybranym pracowniku, a następnie wybieramy Aktualizacja zapisu.
- Uzupełniamy pole Data aktualizacji to jest dzień, od którego obowiązuje zmiana i akceptujemy poprzez

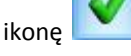

- Otworzy się **Formularz danych kadrowych**, na którym odnotowujemy odpowiednie zmiany, np. aktualną stawkę zaszeregowania.
- Zapisujemy formularz danych kadrowych posługując się ikoną

Uwaga: Aktualizacja zapisu skutkuje uzupełnieniem historii pracownika o kolejny zapis historyczny. Lista zapisów historycznych dostępna jest z poziomu Listy pracowników. Po

ustawieniu kursora na wybranym pracowniku wybieramy ikonę historycznych pracownika, która jest dostępna na wstążce programu.

#### 4.13 Listy płac

*Listy płac* – definiowanie dokumentów typu Lista płac. Pozwala między innymi na wcześniejsze ustalenie zależności pomiędzy okresem, za jaki naliczane będą wypłaty, datą ich wypłaty oraz "okresem" deklaracji PIT i ZUS. W module *Płace i Kadry Plus* dodatkowo jest możliwość tworzenia odrębnych list płac dla poszczególnych wydziałów (zgodnie ze strukturą organizacyjną).

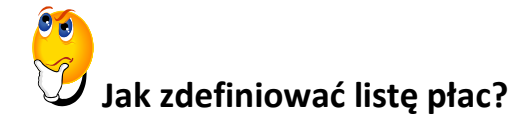

- Z poziomu modułu Płace i Kadry wybieramy Listy płac.
- Poprzez ikonę vieramy nowy Formularz listy płac.
- Wybieramy odpowiedni Dokument czyli symbol Listy płac, np. E. w polu Rodzaj pojawi się domyślny rodzaj listy płac np. Etat.
- Określamy okres za jaki będą naliczane wypłaty oraz datę wypłaty.
- Zapisujemy formularz listy płac

Uwaga: Na podstawie wcześniej zdefiniowanej listy płac można utworzyć listę na kolejny miesiąc. W tym celu wyświetlamy Listę Listy płac, ustawiamy kursor na liście, którą

chcemy skopiować na kolejny miesiąc i naciskamy <Ctrl> + <Ins> lub <Ctrl>+

Zapisujemy skopiowaną listę 🚺

OMARCH

Lista zapisów

ERP

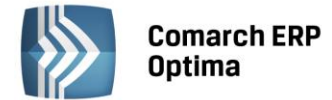

#### 4.14 Naliczanie wypłat pracowników

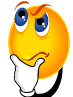

### Jak naliczyć wypłatę etatową?

- Z menu modułu Płace i Kadry wybieramy Wypłaty pracowników.
- Poprzez przycisk Lista płac wybieramy wcześniej zdefiniowaną listę płac o symbolu E.
- Ustawiamy kursor na pracowniku i posługując się ikoną lub naciskając <Insert> uruchamiamy proces naliczenia wypłaty.
  - Zapisujemy Formularz wypłaty za pomocą ikony
- Naliczona, zapisana wypłata widoczna jest w kolorze zielonym (bufor), co oznacza, że można ją jeszcze ewentualnie zmodyfikować/skasować (jest otwarta).

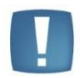

Uwaga: Jeżeli na Kalendarzu pracownika zostały odnotowane nieobecności lub nadgodziny, wówczas na Formularzu wypłaty na zakładce Elementy wypłaty pojawią się odpowiednie elementy, np. Wynagrodzenie zasadnicze/mies.(praca.podst), Wynagrodzenie za czasu urlopu, Zasiłek chorobowy

Przy dużej ilości pracowników można skorzystać z opcji seryjnego naliczania wypłat.

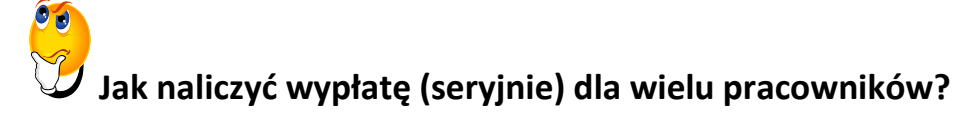

- Z menu Płace i Kadry wybieramy Wypłaty pracowników.
- Poprzez przycisk
   Lista płac
   wybieramy odpowiednią listę płac o rodzaju Etat.

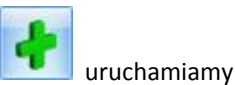

 Zaznaczamy wszystkich lub wybranych pracowników na liście i posługując się ikoną proces seryjnego naliczenia wypłaty.

Uwaga: Przy seryjnym naliczaniu wypłat dla zaznaczonych osób - w przypadku, gdy dana osoba ma już naliczoną wypłatę, będzie pomijana (nie następuje przeliczenie wypłaty). W logu uzyskujemy informację, że pracownik posiada już wcześniej naliczoną wypłatę.

Naliczanie wypłat dla **umów cywilnoprawnych** odbywa się analogicznie, jak przy naliczaniu wypłat etatowych. W celu naliczenia wypłaty umowy należy zdefiniować Listę płac o rodzaju Umowa.

#### 4.15 Doliczenie dodatku do wypłaty

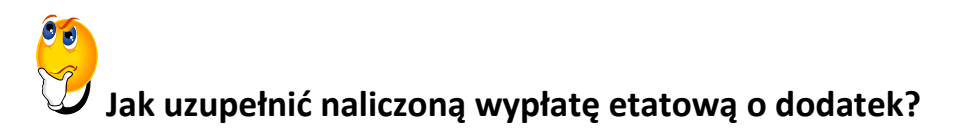

• Z menu *Płace i Kadry* wybieramy *Wypłaty pracowników*. Posługując się ikoną wypłatę.

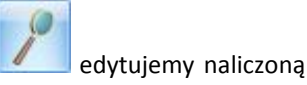

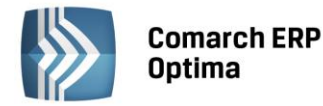

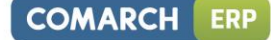

dodajemy nowy element.

- Przechodzimy na zakładkę Elementy wypłaty i za pomocą ikony
- Wybieramy Typ wypłaty i określamy wartość dodatku (albo wyliczy się automatycznie na podstawie wzoru),

a następnie zapisujemy . Wybrany dodatek pojawi się na Elementach wypłaty.

Zapisujemy Formularz wypłaty

Uwaga: Z poziomu listy Wypłaty pracowników, po zaznaczeniu pracownika wydrukujemy

Wydruk

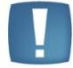

Kwitek wypłaty – wydruk dostępny z poziomu danych 🔹

#### 4.16 Naliczenie dodatku dla wielu pracowników

Podobnie, jak w przypadku wypłat, istnieje możliwość seryjnej wypłaty dodatku na Liście płac o rodzaju Inne.

# Jak seryjnie wypłacić dodatek?

- Z menu Płace i Kadry wybieramy Wypłaty pracowników.
- Poprzez przycisk Lista płac wybieramy zdefiniowaną listę płac o rodzaju Inne.

• Zaznaczamy wszystkich lub wybranych pracowników na liście i z menu dostępnych opcji przy ikonie

wybieramy Wypłać seryjnie dodatek.

 Określamy typ składnika, który chcemy wypłacić, a następnie za pomocą ikony naliczenie elementu.

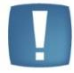

Uwaga: W trakcie naliczania kolejnej wypłaty dla pracownika, przyporządkowanej do tego samego miesiąca deklaracji, w tle następuje zamknięcie pierwszej wypłaty w celu poprawnego wyliczenia kwot składek ZUS, składki zdrowotnej oraz zaliczki na podatek dochodowy w drugiej wypłacie (te wartości uzgadniane są w obrębie miesiąca deklaracji, a nie w obrębie danej wypłaty).

#### 4.17 Udzielenie zaliczki (brutto)

Pokażemy teraz, jak udzielić pracownikowi zaliczki brutto na poczet przyszłych poborów.

## Jak udzielić zaliczki brutto na poczet przyszłych poborów?

• Z menu Płace i Kadry wybieramy Wypłaty pracowników.

uruchamiamy servine

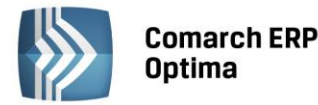

dodajemy nowy element

- Poprzez przycisk Lista płac definiujemy listę płac o symbolu ZB (Zaliczka brutto). Data wypłaty tej zaliczki powinna być wcześniejsza od daty wypłaty listy etatowej, na której nastąpi potrącenie zaliczki.
- Zapisujemy zdefiniowana listę
- Przechodzimy do okna *Wypłaty pracowników*, ustawiamy kursor na wybranym pracowniku.
- W polu Lista płac wybieramy zdefiniowaną wcześniej listę ZB.
- Posługując się ikoną uruchamiamy proces naliczania wypłaty.
- Na Formularzu wypłaty, na zakładce Elementy wypłaty, za pomocą ikony Zaliczka brutto, wpisujemy Wartość.

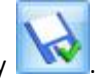

Zapisujemy Formularz zaliczki oraz całej wypłaty za pomocą ikony

Podobnie postępuje się w przypadku udzielenia pracownikowi zaliczki netto, wówczas trzeba zwrócić uwagę na zdefiniowanie listy o symbolu Z i rodzaju Zaliczka netto.

#### 4.18 Rozliczenie nieobecności z poprzedniego miesiąca

# 😌 Jak to zrobić?

- Z menu Płace i Kadry wybieramy Listy płac.
  - Dodajemy **Internet Security** nowy **Formularz listy płac**. Określamy bieżący okres, a w polu Miesięcy wstecz zmieniamy

wartość z 0 na 1 i zapisujemy formularz listy płac posługując się ikoną 📒

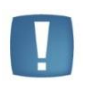

Uwaga: Ustawienie parametru Miesięcy wstecz z wartością 1 – oznacza, że będziemy rozliczać nieobecność, która nie została wypłacona na liście etatowej za poprzedni miesiąc.

- W oknie *Wypłaty pracowników* wybieramy poprzez przycisk Lista płac zdefiniowaną w poprzednim kroku listę płac.
- Ustawiamy kursor na wybranym pracowniku i posługując się ikoną wywołujemy kalendarz czasu pracy i nanosimy nieobecność w poprzednim miesiącu.
- Po wprowadzeniu nieobecności (np. Zwolnienie chorobowe) pracownikowi naliczamy wypłatę lub <Insert>. Przechodzimy na zakładkę Elementy wypłaty i widzimy rozliczone nieobecności np. Wynagrodzenie za czas choroby.

#### 4.19 Zamknięcie listy płac

Zamknięcie listy płac oznacza potwierdzenie, że lista jest naliczona, została sprawdzona i nie będą na niej nanoszone żadne zmiany.

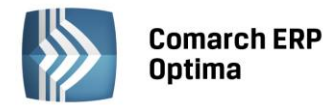

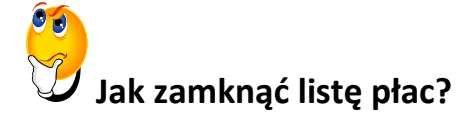

- Z menu *Płace i Kadry* wybieramy *Listy płac*.
- Podświetlamy listę i posługując się ikoną

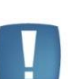

Uwaga: Zamknięta lista płac zmienia kolor na czarny.

#### 4.20 Księgowanie listy płac do Księgi Podatkowej

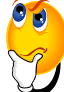

# Jak zaksięgować listę płac do Książki Podatkowej (KP)?

• Z menu Płace i Kadry wybieramy Listy płac.

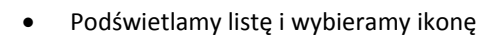

Księgowanie listy płac.

wybieramy opcie

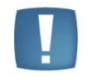

Uwaga: Zaksięgowana lista płac zmienia kolor na niebieski. Zaksięgować można tylko zamknięte listy płac.

Zamknij listę płac

#### 4.21 Zaliczki na poczet deklaracji PIT-4R

# 🖊 Jak utworzyć zestawienie zaliczek na podatek dochodowy PIT-4R?

- Z menu Płace i Kadry wybieramy Zaliczki na PIT-4R.
- Poprzez ikonę otwieramy nowy Formularz zaliczki na PIT-4R.
- Określamy miesiąc i rok, za który ma być obliczona zaliczka.
- Używając ikony *przeliczamy deklarację.*
- Możemy zaznaczyć pole Zablokuj deklarację przed zmianami i za pomocą ikony zapisujemy formularz.
- Na liście pojawi się zamknięte zestawienie, które stanowi część składową dla deklaracji rocznej PIT-4R.

# Jak przygotować deklarację PIT-4R?

- Z menu Płace i Kadry wybieramy Zaliczki na PIT-4R.
- Pojawi się lista Zaliczek na PIT-4R, rozwijamy menu dostępnych opcji przy ikonie Deklaracja PIT-4R.
- Sprawdzamy rok, za który wystawiamy deklarację PIT-4R.

i wybieramy

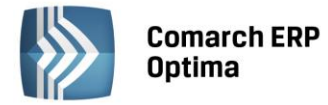

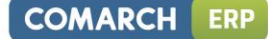

- Naciskamy
- Zapisujemy

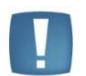

Uwaga: Dla prawidłowego wystawienia deklaracji PIT-4R za cały rok należy naliczyć zaliczki na PIT-4R za poszczególne miesiące.

#### 4.22 Wystawienie deklaracji PIT-11

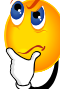

# Jak przygotować deklarację PIT-11?

- Wyświetlamy Listę pracowników (Kadry), ustawiamy kursor na danym nazwisku.
- Klikamy ikonę *Deklaracje pracownika*. Pojawi się Lista deklaracji danego pracownika.
- W polu **Okres od /do** należy podać okres, za jaki będzie obliczana deklaracja. Program proponuje domyślnie cały rok poprzedni w stosunku do roku z daty systemowej.
- W polu Lista deklaracji powinno być wybrane PIT-11.
  - +

۶D

- Następnie klikamy pojawi się formularz deklaracji PIT-11. w sekcji 'Cel złożenia formularza' domyślnie zaznaczone jest Złożenie deklaracji. W przypadku, gdy jest to korekta deklaracji należy samodzielnie zmienić na 'Korekta deklaracji'.
  - 4
- Po naciśnięciu Przelicz deklarację formularz zostanie wypełniony zgodnie z naliczonymi w danym okresie składnikami.
- Po przejściu na drugą zakładkę formularza, oznaczoną E, F, w polu Wykaż na deklaracji adres: zamieszkania/zameldowania podpowiada się zaznaczenie zgodne z ustawieniem parametru Adres zamieszkania zamiast adresu zameldowania na deklaracji PIT (dostępnego na formularzu danych kadrowych pracownika, zakładka 2. Nr ident./Podatki). Jeżeli zaznaczenie parametru zostałoby zmienione, należy ponownie przeliczyć dekarację.
  - Ikona 😡 zapisuje obliczoną deklaracje.

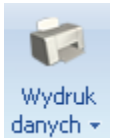

• Z poziomu Listy deklaracji PIT-11 możliwy jest wydruk deklaracji danych 🔹

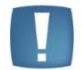

Uwaga: Wszelkie obliczenia przychodów i podatku są realizowane przez program automatycznie na podstawie zgromadzonych w programie danych. Jednakże w przypadku błędnie skonfigurowanych składników wypłat czy nieprawidłowych danych, wyniki obliczeń będą różne od oczekiwanych. Dlatego na Użytkowniku spoczywa obowiązek kontroli, czy wprowadzone i przetwarzane dane są poprawne

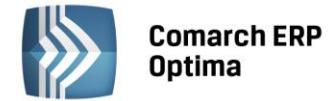

#### 4.23 Przygotowanie deklaracji ZUS DRA

Przed przygotowaniem deklaracji rozliczeniowej ZUS DRA należy naliczyć wszystkie wypłaty, które będą wypłacane w danym miesiącu deklaracji.

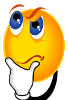

### Jak przygotować deklarację rozliczeniową ZUS dla pracowników?

- Z poziomu modułu Płace i Kadry wybieramy Deklaracje ZUS rozliczeniowe.
- Poprzez ikonę dodajemy nową Deklarację ZUS DRA.
- Klikamy pole **KEDU i** wybieramy nazwę pliku KEDU lub ikoną dodajemy nową nazwę pliku. Następnie zatwierdzamy
- Nie wypełniamy pola Właściciel (poniżej będzie widoczny wyszarzony napis 'Pracownicy').
- Deklaracja za miesiąc ustalamy miesiąc, za który ma być obliczona deklaracja ZUS DRA.
- Następnie naciskamy ikonę *Marka* obliczenia deklaracji.
- Po obliczeniu deklaracji aktywna będzie ikonka eksportu pliku KEDU Less. Po naciśnięciu tej ikony pojawia

się okno **Parametry eksportu deklaracji**. Poprzez przycisk *Wybór pliku* w polu **Nazwa pliku** wskazujemy dysk, ewentualnie katalog oraz wpisujemy nazwę pliku z rozszerzeniem \*.xml (na przykład C:\nazwa.xml). Po zaakceptowaniu okna, plik \*.xml zostanie zapisany na dysku (we wskazanym miejscu) oraz automatycznie zostanie uruchomiony **Program Płatnik**, jeżeli na oknie **Parametry eksportu deklaracji** zaznaczony jest parametr Otwórz program Płatnik po wyeksportowaniu.

- W Programie Płatnik dokonujemy importu dokumentów wskazując zapisany plik o rozszerzeniu \*.xml.
- Po zweryfikowaniu poprawności raportów ZUS możemy zamknąć deklarację w tym celu wracamy do formularza deklaracji ZUS i zaznaczamy pole **Zablokowana**.

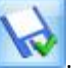

Zapisujemy formularz

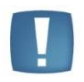

Uwaga: Ten dokument ma za zadanie ułatwić Ci pierwsze zetknięcie z programem **Comarch ERP Optima**. Szczegółowe informacje o każdym z modułów znajdziesz w bardziej rozbudowanej dokumentacji. Zachęcamy do pogłębiania wiedzy!

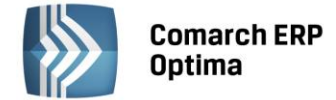

Jesteś teraz gotowy do rozpoczęcia pracy z modułem Płace i Kadry programu Comarch ERP Optima.

#### Powodzenia!

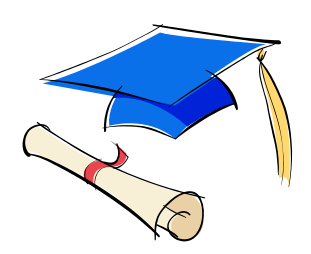